## Configuração

## Como deixar selecionado os campos Não imprimir Preço sem IVA, Não imprimir Total sem IVA, Não imprimir Logo, Não imprimir Forma de Pagamento, Não imprimir Totais, Não imprimir Cliente Grupo, Não imprimir parte superior na Fatura/Invoice?

01) Acesse o Painel de Controle

02) Após o login, clique em Configuração >> Shipping/Packaging

03) Na linha das opções:

Invoice Keep selected Hide Top Options Invoice Keep selected Hide Customer Group Invoice Keep selected Hide Totals Invoice Keep selected Hide Payment Method Invoice Keep selected Total Without IVA Invoice Keep selected Price Without IVA Keep selected in invoice Hide Logo

Clique em Opções >> EDITAR

Altere para TRUE e clique no botão ATUALIZAR

ID de solução único: #1708 Autor: : MFORMULA FAQ Última atualização: 2017-03-19 16:43